## Albuquerque Central S.D.A. Church

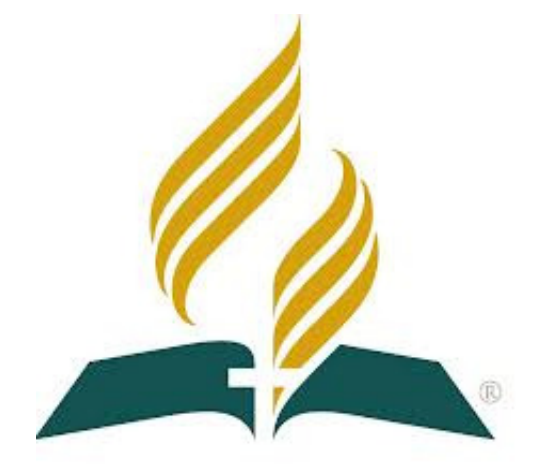

# Audio/Visual/Streaming Production Office Startup & Shutdown Procedures

<u>Mission Statement</u> "So then faith comes by hearing, and hearing by the word of God." Romans 10:17

<u>Vision Statement</u> Do our best to provide God with the finest platform to spread His Word <sub>Colossians 3:23 - Mark 13:10</sub>

### Production Office Startup:

Pulpit at left of frame

- 1. Get remote for Cam 3 (*has four white buttons*), turn on Camera 3 *Green light goes OFF & Cam moves*
- 2. Turn on Camera 2 (*Right side of Sanctuary*). One click forward a. Set the framing as shown below

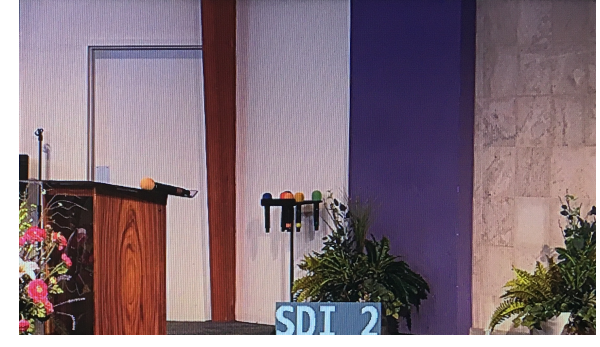

Top of tile at top of frame

Bottom of Purple at bottom of frame

- 3. Turn on Speaker's Video Display (*Monitor in front row*) Remote on shelf in Pulpit
- 4. Turn on Camera 1 (*Left side of Sanctuary*)
  - a. Set the framing as shown below

Top of tile at top of frame

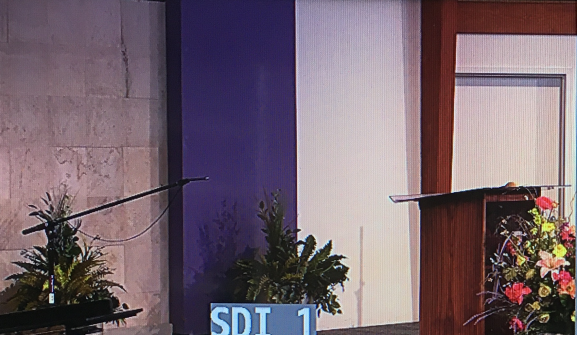

Pulpit at left of frame

Bottom of Purple at bottom of frame

- 5. Turn on Mother's Room monitor
- 6. Return to Production Office
  - a. Turn on Multi-Display monitor (Above Video Switcher)
- 7. Remove iPad and Network adapter from toolbox.
  - a. Connect blue LAN cable to white Network adapter
  - b. Connect Network adapter to iPad
  - iPad will turn on automatically

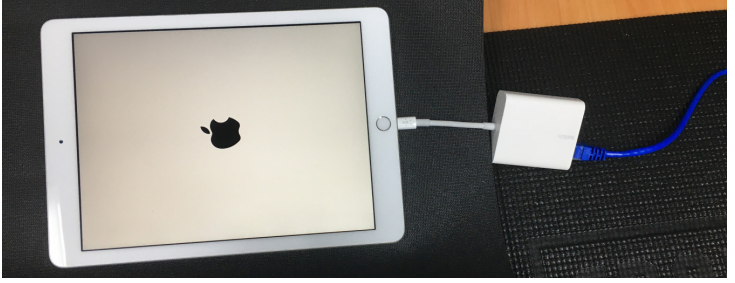

## Production Office Startup: (Cont)

- 8. Login to iPad with Code 707070
  - a. Launch PTZ Optics Camera App with the

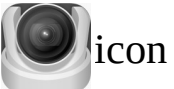

## b. Tilt iPad up to re-orientate

| 8:49 AM Sat Jun 25 |              | Camera 1         |               | ☆ 100%   |
|--------------------|--------------|------------------|---------------|----------|
| Close Up           | Center Stage | Full Stage       | Wide Shot     | SET      |
| Custom 1           | Prayer       | Children's Story | Special Music | Custom 2 |
| Piano/Organ        | Stage Right  | Stage Left       | Baptistry     | PREV     |
|                    | Camer        | ra 1 Camera 2    |               | +        |
|                    | Camera       | ra 3 Camera 4    |               |          |
|                    | Camera       | ra 5 Camera 6    |               |          |
| ZOOM               | CUS          | ra 7 Camera 8    |               |          |

9. If camera does not connect... Press RETRY until it does.10. Select "Close Up" preset

#### 1. Uncover soundboard a. *lower ALL faders*

\* Execute these steps when notified by Sanctuary Soundboard Operator

- 2. Turn on soundboard
  - a. Wait for soundboard to complete power up
  - b. Load Mix Scene 6 (Press and Hold 1 Second)
  - c. Turn off ALL Mutes using Mute Groups "All Off"
    - 1. Turn on the individual mute groups 1 6
- 3. Turn on Video Switcher
- 4. Turn on iMac
  - a. Remove mouse from toolbox

\* Be ready to turn on Soundboard's Monitor DURING login

- 6. Login to iMac with Password: SDA2019
- 7. During login... turn on Soundboard's Monitor

**Commence "Pre-Service Setup" Page 3 of the iMac Computer Operator SOP** 

#### Production Office Shutdown:

#### When Organ Postlude is complete...

- 1. Turn on ALL mutes with the "All On" button and lower all faders
- 2. Quit all running applications
- 3. Ensure Video Switcher's Output Fade knob is pointing to Black *If not...* rotate counter-clockwise to Black
  - a. Turn off Video Switcher
  - b. Return Output Fade knob to Up Center
- 4. Load Mix Scene 6 (Press and Hold 1 Second)
  - Wait 5 seconds
  - a. Turn off Soundboard & replace cover

## \* Notify Sanctuary Soundboard Operator and Organist, Soundboard is OFF

- 5. Copy Recording...
  - a. Double-click the "Recorded Temp" Folder located in lower-right corner of iMac screen.
  - b. Double-click the "Franks\_SD" memory card located in upperright corner of iMac screen.
  - c. Move windows so both can be seen.
  - d. From the "Recorded Temp" folder, copy the file with today's date to the window of "Franks\_SD" card
- \* While file is copying, continue with the remaining steps
- 6. Turn off Camera 3 (*Green light comes ON*)
- 7. Turn off Camera 2
- 8. Turn off Speaker's Video Display (Monitor in front row)
- 9. Turn off Camera 1
- 10. Turn off Mother's Room Monitor.
- 11. Turn off Multi-Display Monitor
- 12. Turn off Soundboard's Monitor